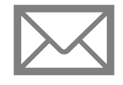

ENVOYER UN COURRIEL 1/2

Primaire et secondaire

Communiquez avec vos élèves et leurs parents par courriel envoyé de Mozaïk-Portail.

# **Envoyer un courriel**

Pour envoyer un courriel, commencez par sélectionner les élèves concernés.

| 🛞 Mes groupes                                 |                                                                              |
|-----------------------------------------------|------------------------------------------------------------------------------|
| Envoyer un courriel à <b>tous mes groupes</b> | Envoyer un courriel à <b>un groupe spécifique</b>                            |
| • Cliquez sur 🖂 Envoyer un courriel           | <ul> <li>Cliquez sur — du groupe, puis sur Envoyer un courriel OU</li> </ul> |

• Sélectionnez le groupe, puis cliquez sur 🖂

## Nouveau message

• Dans la section À, sélectionnez les groupes/élèves en fonction de vos besoins.

Pour plus de détails sur la sélection de destinataires, voir la page 2 de cet aide-mémoire.

Afin de respecter la confidentialité des destinataires, les adresses de courriel n'apparaissent pas dans la section À. Les courriels sont envoyés en mode Copie conforme invisible (Cci).

- Ajoutez un(e) employé(e) dans la section Copie conforme (Cc) ou Copie conforme invisible (Cci)
- Inscrivez un sujet dans la section correspondante
- Déterminez à qui le courriel est destiné en utilisant le bouton interrupteur approprié

| Les destinataires peuvent être : |             |                   |             |                   |             |
|----------------------------------|-------------|-------------------|-------------|-------------------|-------------|
| Élèves seulement                 |             | Parents seulement |             | Élèves et Parents |             |
| Élèves oui                       | Parents non | Élèves non        | Parents oui | Élèves oui        | Parents oui |
|                                  |             |                   |             |                   |             |

- Rédigez le message dans la zone de texte
- Cliquez sur Envoyer pour envoyer le courriel

# **Options d'envoi**

# Joindre (pièces jointes)

Chaque pièce jointe individuelle doit avoir un maximum de 3 Mo.

### Demander un accusé de lecture

Cochez la case **Demander un accusé de lecture** pour activer la fonctionnalité. Notez que certaines applications ne gèrent pas l'accusé de lecture.

#### Signature

| Cliquez sur 🖉                   | Ajouter une signature pour ajouter |  |  |
|---------------------------------|------------------------------------|--|--|
| une signature à votre courriel. |                                    |  |  |

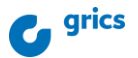

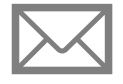

# ENVOYER UN COURRIEL 2/2

Primaire et secondaire

Communiquez avec vos élèves et leurs parents par courriel envoyé de Mozaïk-Portail.

# Sélectionner les destinataires

### Nouveau message

#### Sélectionner certains élèves dans vos groupes

- Cliquez sur 🔼 Liste des élèves
- Au besoin utilisez le menu déroulant pour naviguer à travers vos groupes et faire votre choix
- Cliquez ensuite sur Confirmer ma sélection

| Assurez-vous que le<br>nombre d'élèves            | Sélectionner des élèves<br>18 sélectionnés<br>304 (18 sélectionnés) |
|---------------------------------------------------|---------------------------------------------------------------------|
| bien au nombre<br>total d'élèves<br>sélectionnés. |                                                                     |

# Gestion et paramètres des courriels

#### Limite de destinataires

Maximum de 500 destinataires par courriel.

#### Éléments envoyés

Retrouvez vos courriels envoyés dans la section correspondante de votre compte professionnel *Outlook* d'*Office 365*. C'est dans cette boite de réception que vous pouvez récupérer les réponses.

### Ouvrir dans Outlook

Cliquez sur **Ouvrir dans Outlook** pour poursuivre l'écriture de votre courriel dans Outlook.

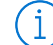

# Informations supplémentaires

Il est possible d'insérer un lien hypertexte dans votre courriel.

### Pour en savoir plus

- ) Guide de formation Fonctionnalités pour les enseignants
  - primaire et préscolaire
  - <u>secondaire</u>

### Sélectionner un(e) élève

- Entrez le nom de l'élève dans la barre de recherche
- Cliquez sur **Q** pour sélectionner l'élève
- Cliquez ensuite sur a la droite de son nom dans la barre bleue

### Sélectionner un(e) employé(e) en Cc ou en Cci

- Cliquez sur 🔁 Liste des employés
- Au besoin utilisez le menu déroulant pour naviguer à travers vos groupes et faire votre choix
- Cliquez ensuite sur **Confirmer ma sélection**

#### Taille maximum

La taille du courriel doit avoir un maximum de 34 Mo.

#### Brouillon

Récupérez votre brouillon dans la section correspondante de votre Outlook.

Autoformation - Les essentiels - Enseignant

- primaire
- secondaire

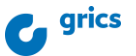